【RST 認定・登録システム】への入力マニュアル

▶ 事前手続き

- ① 自施設 RST 内で学会認定を希望するか検討
- ② 呼吸療法医学会または呼吸ケア・リハビリテーション学会 HP にアクセスし、RST 登録のバナーをクリック→リンク・ページにて『RST 認定・登録のための規程』を確認し基準を満たしているか確認
- ③ 同ページより「登録申請書」および「入力責任者情報ファイル」を DL
- ④ 施設管理者(院長)の承認
- ⑤ データ入力責任者を選出し、UMIN ID を取得(すでに有していれば再取得 は不要)
- ⑥ 学会事務局へ登録申請(申請書の PDF および入力責任者情報ファイルをメ ールに添付して事務局宛送信)
- ⑦ メールにて返送される『認定完了通知』を確認
- ⑧ しばらく後データ入力用 URL および PW を記載したハガキが UMIN より 送付される
- ⑨ UMIN-ID と登録用 PW (UMIN-ID の PW ではなく)を用いて UMIN-INDICEの入力画面へエントリーし、昨年度の活動内容およびアウ トカムを入力(必須入力項目と任意入力項目がある)
- ▶ 入力手順

『メニュー』より

① 施設登録

RST を設置する各施設の現状を登録する(すべて必須入力項目)。

- 1. 病院の機能:それぞれの施設の地域での役割を入力する、該当のチェッ クボックスがない場合は「その他」にチェックを入れ自由記載する。
- 2. 研修指定病院:臨床研修指定病院になっている場合は YES にチェックする。
- 3. ベッド数:認可病床数を記載する。
- ICU ベッド数:同一施設内に複数のICU を有する場合はその合計を記載 する。
- \*施設登録を完了すると他のデータ入力が可能となる。

② 構造·過程登録

昨年度(前年4月1日から本年3月31日まで)のデータを入力する。 1-14については該当箇所にチェックを入れ、人数または件数を記入する。 1-13が必須入力項目。

- 5. RST の目的:「その他」に該当項目がない場合は優先順位を入れずに次へ 進む。
- 11. VAP バンドルは日本集中治療医学会の 2010 改訂版あるいは米国 IHI の 人工呼吸器バンドルのいずれを用いても可とする。
- 15. 物品変更・統一への働きかけ:
  記載例)気管切開チューブを統一し、4 種類あったものを原則1 種類とした。その結果チューブのコストが1本あたり1000円程度低下し、年間でおよそ10万円のコスト削減ができた。
- 16. 病院勤務医の負担軽減: 記載例)入院患者の持ち込み薬処方について薬剤部で鑑別を行った際に 薬剤師が代行入力している。担当医が各薬剤について続行・中止のチェ ックを入れるだけ直ちに処方が発行される。
- ③ 活動記録登録

昨年度(前年4月1日から本年3月31日まで)のデータを入力する。 チェックボックスのある項目は該当箇所にチェックを入れ、数値を記入する。 データがない場合は、「データなし」にチェックを入れる。

- 1-5、7、13、18-20 が必須入力項目。
- 1,2. その他が空欄でも次へ進める。
- 病院全体のデータと RST が介入した症例のデータの両者を記入する。
  ただし病院全体のデータがない場合は「データなし」をチェックして次 へ進める。
- 13. VAP の発生状況について、JHAIS・JANIS・WHO いずれかの基準で 調査したデータを入力する。複数該当する場合は、それぞれを入力する。 なおすべての項目において「データなし」でも次に進むことができるが、 いずれかの値を入力することが望まれる。